**Online Septic Permit Portal Instructions** 

- 1) Go to <a href="https://septictankpermitonline.adh.arkansas.gov/">https://septictankpermitonline.adh.arkansas.gov/</a>
- 2) Log in using first and last name and license number

|                           | Arkansas<br>Department of Health |
|---------------------------|----------------------------------|
| Septic Tank Permit Entry: |                                  |
| Designated Representative |                                  |
| First Name:               |                                  |
| Last Name:                |                                  |
| License No:               |                                  |
|                           |                                  |
| Submit                    |                                  |
|                           |                                  |
|                           |                                  |

3) Page should look like page below; click "HERE" to open

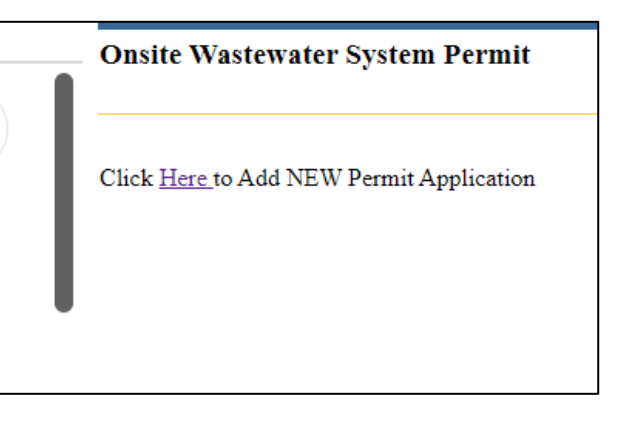

4) Enter permit information

Double check fee structure box at top

ALL BOXES REQUIRE SOME INFORMATION (N/A or NONE or 0 are acceptable)

## Except subdivision approval date for non subdivion properties

| Read Only Fields: = *                             | Back to Start             |
|---------------------------------------------------|---------------------------|
| Part 1 Application                                |                           |
|                                                   |                           |
| DR Email:                                         |                           |
| DR License No: 198                                | Fee Structures: (pelett)  |
| Ireatment Type: ((MIRT)                           | Disposal Method: (jeaner) |
| David Dee                                         |                           |
| Set Ormer                                         |                           |
| dat on ba.                                        |                           |
| Mailing Address 1:                                | County bute: (poloci)     |
| Mailing City: Mailing State:                      | AR Mailing Zig:           |
| Site Location 1:                                  |                           |
| SiteLocation 2:                                   |                           |
| City: State:                                      | AR Zip                    |
|                                                   |                           |
|                                                   |                           |
| Subdivision Name:                                 |                           |
| El Approval Date:                                 |                           |
| Date Recorded:                                    |                           |
| Lot Number                                        |                           |
| Lot Dimensions:                                   |                           |
| Total Area:                                       |                           |
| # Beframe:                                        |                           |
| # People:                                         |                           |
| Daily Flow                                        |                           |
| Bio Cland Demonstra Clabra Advant Community       |                           |
| Deter Lega Lescription (Opond sheet it necessary: |                           |
| SectionNo:                                        |                           |
| Township # :                                      |                           |
| TownshipNorS:                                     |                           |
| Range # :                                         |                           |
| RangeEorW:                                        |                           |
| Water Supply (Specify supplier, if Public Water): |                           |
| Latitude:                                         | 00.00000                  |

5) Click on "Open Loading Rates", "Open Seasonal Water Table Area", and "Open Soil Criteria" to continue entering permit information

| Longitude:                                                                                                    | -00.00000                                                                                                    |
|----------------------------------------------------------------------------------------------------|----------------------------------------------------------------------------------------------------|
| Parcel #:                                                                                                    | XXX-XXXXX-XXX                                                                                                    |
|                                                                                                    |                                                                                                    |
| Open Loading Rates                                                                                                    |                                                                                                    |
| Open Seasonal Water Table Area                                                                                                    |                                                                                                    |
| <u>Open Soil Criteria</u>                                                                                                    |                                                                                                    |
| Do you have Attachment: ○ Yes ○ No<br>Attachments: <mark>Choose File</mark> No file choser<br><u>Upload</u>                                                                                                    | 1                                                                                                    |
| TO THE OWNER<br>The permit for construction may be deemed invalid by the local Environm<br>and or soil conditions have changed after approval of this permit, or if the<br>be misrepresented. Approval for operation does not constitute a guarantee<br>system was designed and installed according to the Arkansas Department of<br>Systems, unless there are exceptions or deviations noted in the comments.<br>of approval. the authorized agent must revalidate a permit more than one (<br>Utilization Verification<br>I hereby attest that the number of bedrooms (number of persons for comm<br>designed individual onsite wastewater system in this permit application, is<br>the layout, installation, maintenance, operation and expense(s) that may be<br>Site Owner from above: | ental Health Specialist before the start of construction, if thesite<br>information within this permit is inaccurate or has been found to<br>that the system will function properly. The approval states that the<br>of Health, Rules and Regulations Pertaining to Onsite Wastewater<br>A Permit for Construction is valid for one (1) year from the date<br>1) year old prior to the start of any contruction.<br>ercial) and square footage of the structure that will utilize the<br>accurate. I have reviewed the permit application and understand<br>associated with this system.<br>tests and that the above listed information is in accordance with<br>gulations Pertaining to Onsite Wastewater Systems. |
| Submit                                                                                                    |                                                                                                    |

- 6) Upload attachments (permit layout, any spec sheets, OPT-A forms, etc). If attachment file is too large, split into multiple attachments. Not necessary to upload an EHP-19 form. System will generate an EHP-19E form for EHS.
- 7) Click "Submit" when finished. Correct any error messages (if any)
- 8) Complete payment form and hit "Confirm"

Information is not saved on our servers until payment is submitted

| Payment Summary                               |                                                   |
|-----------------------------------------------|---------------------------------------------------|
| Payment Due:                                  | \$45.00                                           |
|                                               | Pay now through Arkansas.gov: \$47.35             |
| * The total amount has been adjusted to allow | for the electronic processing of the transaction. |
| Please enter credit card information.         |                                                   |
| All fields are Required.                      |                                                   |
| Name                                          |                                                   |
| (as it appears on the card)                   |                                                   |
| Billing Address                               |                                                   |
| Country UNITED STATES                         | ~                                                 |
| City Conway                                   |                                                   |
| State AR V                                    |                                                   |
| ZIP/Postal Code                               |                                                   |
| Credit Card Type MasterCard 🗸                 |                                                   |
| (no dashes or spaces)                         |                                                   |
| Expiration Date 1 V / 2023 V                  |                                                   |
| CVV Number: What is CVV?                      |                                                   |
| Phone Number<br>(000) 000-0000                |                                                   |
| Email Address:                                |                                                   |
|                                               | Confirm >                                         |